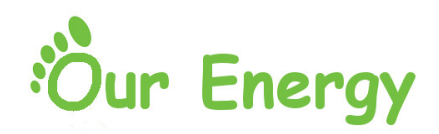

# Informationsblad styrning av eluttag.

### Ett system för att mäta din förbrukning av el och styra ditt eluttag.

Systemet bygger i grunden på att man via en webb portal styr tillgången till sitt eluttag. Var och en har sin personliga inloggning till sitt eluttag i portalen, här visas förbrukningen över tid och där gör var och en sina inställningar för avresetid mm.

Systemet erbjuder ett antal olika sätt att styra sitt uttag, denna lilla skrift ska försöka guida er i dessa.

**Tips!** Börja med att logga in en första gång till webbportalen. Användare i systemet skapas vid första inloggning vilket öppnar upp för bla möjligheten att styra via smart telefon.

Systemet använder sig av s.k. elnätskommunikation (PLC) vilket betyder att kommunikationen med stolpen sker delvis via elnätet. Det här innebär att svarstiden när du gjort en registrering kan uppgå till någon minut och ännu längre om det är flera som samtidigt matar in tider i systemet. Det här har mindre betydelse eftersom registreringen ändå tas emot och köas upp av systemet. Systemet ser sen till att registreringen verkställs även om det ibland kan dröja några minuter innan det efter registreringen slår om till grönt (=uttag är påslaget) eller rött (=uttag är avslaget)

### Innehåll

| Sida 2  | Sammanfattning                            |
|---------|-------------------------------------------|
| Sida 3  | Inloggning till webbportalen              |
| Sida 4  | Eluttag                                   |
| Sida 5  | Telefonstyrning                           |
| Sida 6  | Elförbrukning                             |
| Sida 6  | Lösenord                                  |
| Sida 7  | Temperaturstyrning                        |
| Sida 8  | Periodstyrning                            |
| Sida 9  | Styrning via sk. Smartphone               |
| Sida 10 | Guide för installation av app för Android |
|         |                                           |

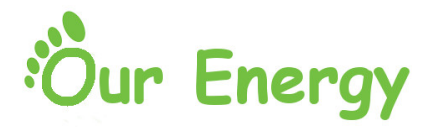

### Sammanfattning

Användarnamn:

Lösenord:

Detta system erbjuder ett antal olika sätt/vägar att styra ert eluttag.

**Slå till strömmen med ett telefonsamtal.** Få upp till 2 timmar el från det att du ringer. Läs mer på sidan 5.

**Styr mätaren direkt på.** Via webbportalen, läs mer på sidan 4. Eller via smartphone läs mer på sidan 9

**Schemalagd avresetid.** Sk temperaturstyrning ger som mest 3 timmar el beroende på yttertemperatur. Läs mer på sidan 7

**Schemalagd start och stopptid.** Oberoende av yttertemperatur bestämmer du själv start och stopptid för ditt eluttag. Läs mer på sidan 8. För smartphone läs mer på sidan 9

Slå till strömmen för vald tid. Via webbportalen. Läs mer på sidan 4.

Alltid strömmen på. Läs mer på sidan 4

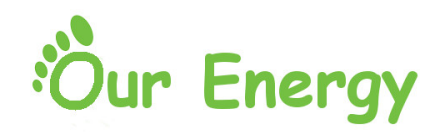

## Inloggning

Inloggning till systemet sker genom att gå in på hemsidan: http://ourenergy.se/ välj Nya MinEl i menyn till vänster och skriva in ditt **Användarnamn** (nummer på ert uttag) och **Lösenord** (serienummer på mätaren i ert uttag).

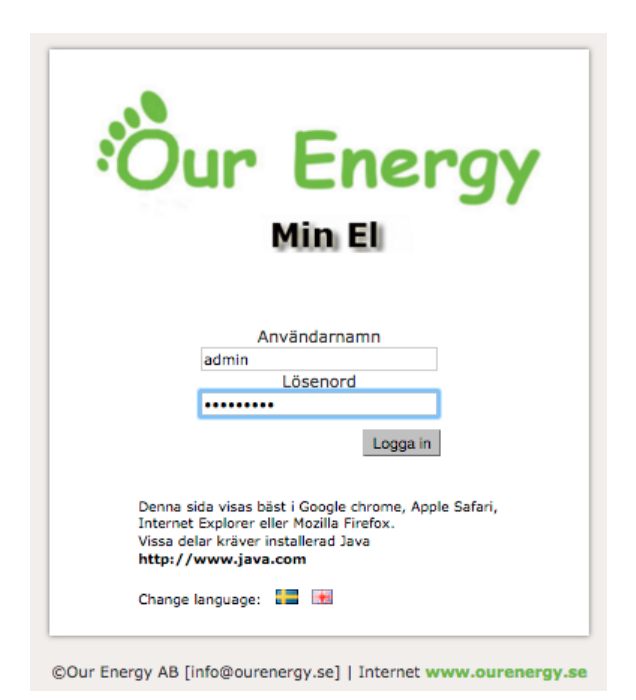

Då du loggat in visas hemsidan nedan. Det är din egen boendeportal där du kan följa din egen förbrukning av el, vatten etc. Ni hamnar direkt på sidan "Förbrukning".

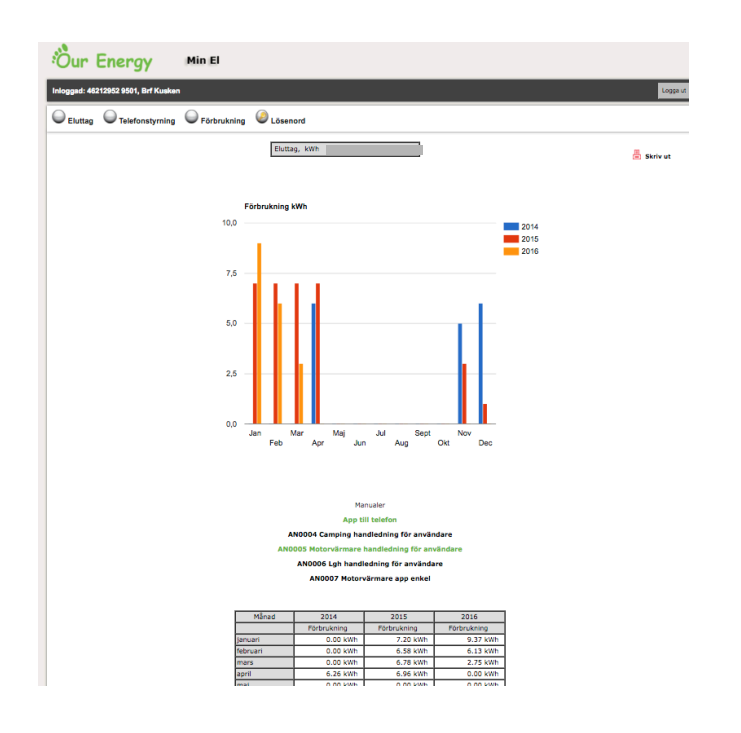

Stapeldiagrammet visar förbrukning i kWh per månad. Förbrukningen är beräknad mellan den 1:a dagen i varje månad.

Det måste finnas start och stoppvärden för första månaden för att det skall visas. För innevarande månad visas upparbetat värde.

Längre ner på skärmen visas månadsförbrukningen i siffror.

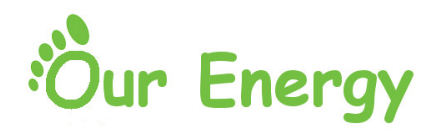

### Eluttag

Den bild ni möts av efter inloggning visar inställningar som är möjliga för just ert uttag.

#### Några förklaringar:

**Temperaturstyrning** innebär att man lägger in den avresetid man önskar och beroende på yttertemperatur får man upp till 3 timmar el. Läs mer på sidan 8

**Periodstyrning** innebär att man anger start och stopptid för den tid man önskar el i sitt uttag. Läs mer på sidan 9

- 1. Vid allra första uppstart av anläggningen är alla eluttag inställda för strömmen i läge till.
- 2. Sekvensen är tänkt så att börja med att välja temperaturstyrning eller periodstyrning.
- 3. Välj vilken eller vilka dagar det gäller.
- 4. Välj enstaka tid eller återkommande.
- 5. Välj slutligen avresetid alternativ start och stopptid.
- 6. Vill man starta direkt så väljer man direktstyrning, tidsbegränsad eller tillsvidare.
- 7. Vill du ändra dig så är det enkelt att Radera alla tider och börja om.

| Eluttag Calefonstyrning Förbrukning Calefonstyrning Calefonstyrnige Calefonstyrnige Calefonstyrning Calefonstyrning Calefonsty                                                                                                    |                                                                                       |                               |                                                             |                                                      |                                            |                                                       |   |
|----------------------------------------------------------------------------------------------------|---------------------------------------------------------------------------------------|-------------------------------|-------------------------------------------------------------|------------------------------------------------------|--------------------------------------------|-------------------------------------------------------|---|
| <b>?</b> <sup>Hjälp</sup>                                                                                                    | -                                                                                     |                               |                                                             |                                                      |                                            |                                                       | * |
| Kilcia I kalandem nedan och välj<br>vecka som bökningen ska gälla från,<br>Temperaturskymling - tiden påverkas av yttertemperatur<br>24. Välj top av styrning.<br>Temperaturskymling - tiden påverkas av yttertemperatur<br>som styrningen skall gälla<br>eller tillfällig - en gång<br>eller tillfällig - en gång<br>eller tilltällig - en gång<br>eller tilltällig - en gång<br>eller tillt |                                                                                       |                               |                                                             |                                                      |                                            |                                                       |   |
| <ul> <li>oktober 2013</li> <li>V. mån tis ons tor fre lör sön</li> </ul>                                                                                                    | Temperaturstyrning - Bästa n     Periodstyrning - Bra mil     24-timmars el - Inget n | niljöval<br>jöval<br>niljöval | STATI<br>PÅ<br>UTTM<br>Gran-<br>region<br>Gran-<br>referen  | Direktstyr<br>IS tillsvidare<br>3ET Slår<br>st<br>st | ning - Gäller D<br>Ti<br>nvuttag<br>áuttag | irektstyrning -<br>idsbegränsad<br>Direktstyrning - 🖕 | E |
| 40 30 1 2 3 4 5 6<br>41 7 8 9 10 11 12 13                                                                                                    | 6<br>13 Boka tid: Avresetid: Timme : Minut                                            |                               |                                                             |                                                      |                                            |                                                       |   |
| 42 14 15 16 17 18 19 20                                                                                                    | Boka återkommande tid                                                                 | Boka tillfällig tid           |                                                             |                                                      |                                            | Radera alla tider                                     |   |
| 43 21 22 23 24 25 26 27                                                                                                    | Visar vecka: 41 2013-10-07                                                            | - 2013-10-13                  | Totalt 1 av max 6 tider bok<br>För att ta bort enskild bokn | ade. Vecka 41<br>Ing - Kilcka på bokninge            | n i tabellen.                              |                                                       |   |
| 44 28 29 30 31 1 2 3                                                                                                    | Tidsfunktion Minut                                                                    | Tisdao                        | Onsdag Torsdag                                              | Fredag                                               | Lördag                                     | Sändag                                                |   |
| november 2013                                                                                                    |                                                                                       |                               |                                                             |                                                      |                                            |                                                       |   |
| V. mån tis ons tor fre lör sön                                                                                                    | Repeterande 07:00 - 09:00                                                             | 07:00 - 09:00                 | 07:00 - 09:00 07:00 - 09:0                                  | 07:00-09:00                                          |                                            |                                                       |   |
| 44 28 29 30 31 1 2 3                                                                                                    |                                                                                       |                               |                                                             |                                                      |                                            |                                                       |   |
| 45 4 5 6 7 8 9 10                                                                                                    |                                                                                       |                               |                                                             |                                                      |                                            |                                                       |   |
| 46 11 12 13 14 15 16 17                                                                                                    |                                                                                       |                               |                                                             |                                                      |                                            |                                                       |   |
| 47 10 10 20 21 22 23 24                                                                                                    |                                                                                       |                               |                                                             |                                                      |                                            |                                                       | Ŧ |

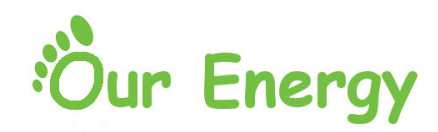

# Telefonstyrning

Som ett tillägg finns möjligheten att från valfri telefon med ett samtal slå till strömmen för sitt eluttag för drift under upp till 3 timmar . Det går bra att lägga in flera telefonnummer som styr samma stolpe, men undvik att lägga in samma telefoner på flera stolpar. Det leder till att ett samtal startar flera stolpar. När ni ringer styrdatorns telefonnummer (numret visas på sidan i portalen för inställningarna för telefonstyrning) så ska någon eller några signaler gå fram, därefter lägger styrdatorn på när den uppfattat ett telefonnummer. Ingen avgift tas ut för samtalet. Styrdatorn matchar sedan telefonnumret med det nummer ni lagt in under Telefonstyrning i portalen och slår till strömmen för upp till 3 timmar.

#### Notera

Beroende på tele operatör så blir responsen när man ringer olika. Med Telia går en eller några signaler fram, därefter "lägger datorn på". För andra operatörer kan det komma en röst med felmeddelande etc. Vi kan bara rekommendera er att prova och se hur det fungerar hos er. Operatörerna hanterar detta olika när datorn "lägger på".

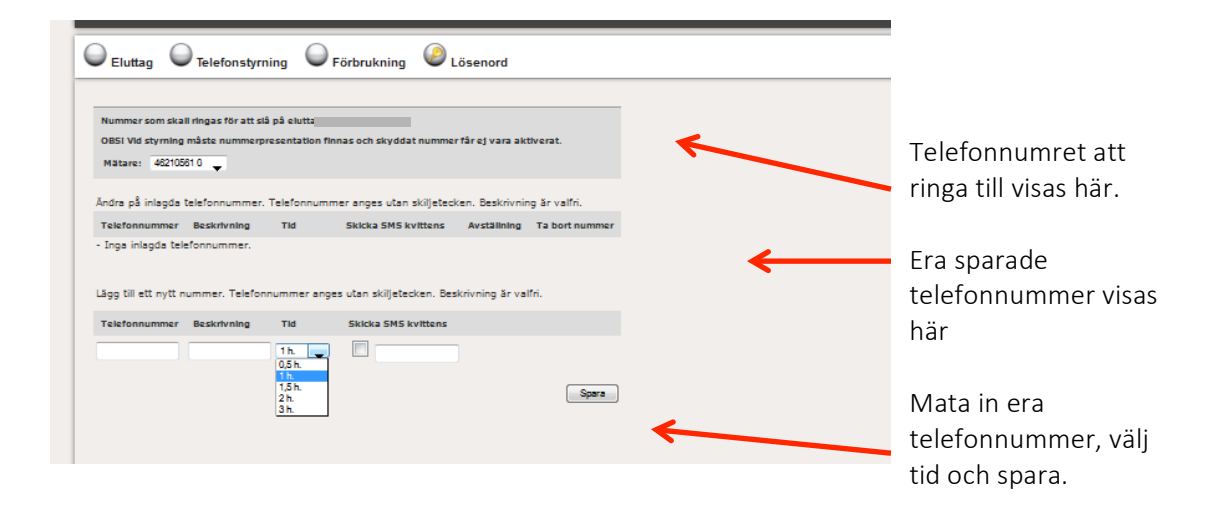

När ni lagt in de telefonnummer ni önskar ringa från så ger ett samtal till stryrdatorn er ström i eluttaget från strax efter ert samtal och den tid ni ställt in enligt ovan.

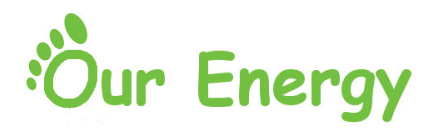

## Förbrukning

Här visas i graf och i reda siffror månadsförbrukning historiskt 2 år bakåt i tiden.

Notera att mellan graferna hittar ni länkar till handböcker som kan vara användbara för er.

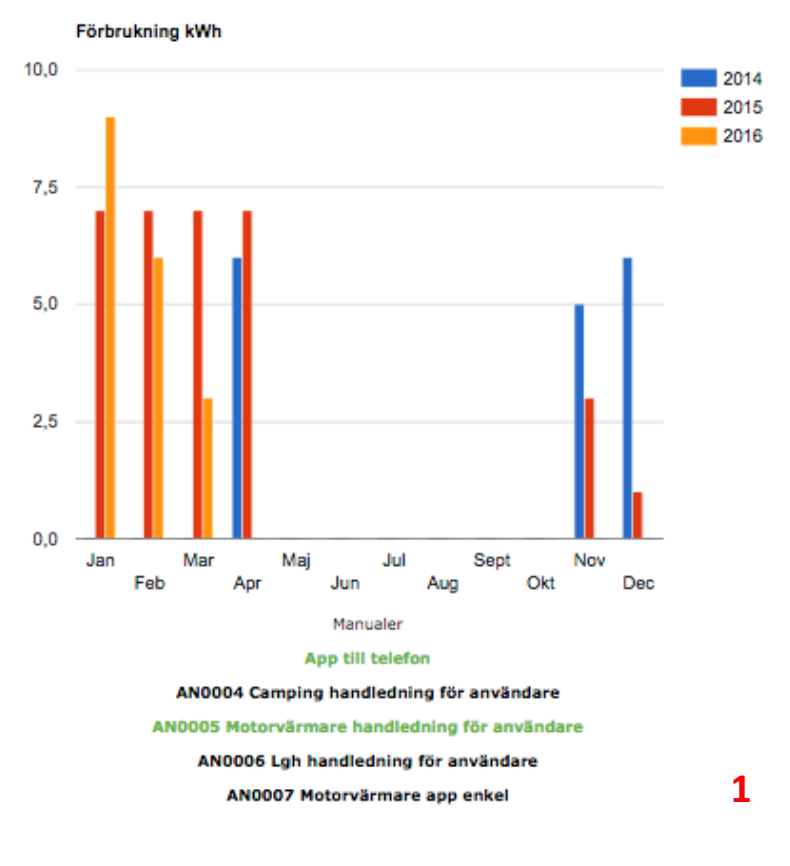

| Månad     | 2014        | 2015        | 2016        |  |  |
|-----------|-------------|-------------|-------------|--|--|
|           | Förbrukning | Förbrukning | Förbrukning |  |  |
| januari   | 0.00 kWh    | 7.20 kWh    | 9.37 kWh    |  |  |
| februari  | 0.00 kWh    | 6.58 kWh    | 6.13 kWh    |  |  |
| mars      | 0.00 kWh    | 6.78 kWh    | 2.75 kWh    |  |  |
| april     | 6.26 kWh    | 6.96 kWh    | 0.00 kWh    |  |  |
| maj       | 0.00 kWh    | 0.00 kWh    | 0.00 kWh    |  |  |
| juni      | 0.00 kWh    | 0.00 kWh    | 0.00 kWh    |  |  |
| juli      | 0.00 kWh    | 0.00 kWh    | 0.00 kWh    |  |  |
| augusti   | 0.00 kWh    | 0.00 kWh    | 0.00 kWh    |  |  |
| september | 0.00 kWh    | 0.00 kWh    | 0.00 kWh    |  |  |
| oktober   | 0.00 kWh    | 0.00 kWh    | 0.00 kWh    |  |  |
| november  | 5.09 kWh    | 3.23 kWh    | 0.00 kWh    |  |  |
| december  | 5.68 kWh    | 1.42 kWh    | 0.00 kWh    |  |  |

## Lösenord

**Lösenord.** Under denna rubrik ges ni möjlighet att ändra mätarens serienummer/lösenord till något eget. Om ni glömmer ert lösenord så har ansvarig i styrelsen möjlighet att återställa detta till ursprungligt lösenord (serienummer på mätaren)

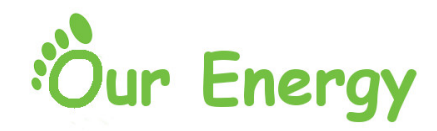

### Temperaturstyrning

Temperaturstyrning innebär att man ställer in en avresetid och beroende på yttertemperatur (normalt +15 gr - -20 gr) så erhåller man från 30 minuter upp till 3 timmar gångtid. I schemat visas start och stopptid för dessa 3 timmar. Vid starttiden kontrollerar systemet yttertemperatur och fördröjer starten beroende på aktuell temperatur.

#### Tillvägagångssätt

- 1. Välj dag/dagar under menyn Boka tid:
- 2. Välj om ni vill ha detta som repeterande (tills ni tar bort tiden ur schemat) eller bara ett enstaka tillfälle.
- 3. Boka avresetid.
- 4. Systemet sparar inställningarna vartefter de görs.

#### Direktstyrning Tidsbegränsad

Välj direktstyrning för att få ström i eluttaget under 30 upp till 180 minuter (ert val). Eluttaget slår av automatiskt efter att tiden gått ut.

#### Direktstyrning

Välj direktstyrning för att få ström i eluttaget för alltid, eller tills ni väljer att själv slå av den i denna meny eller via ex. app i din mobil.

#### 24 timmars el

Strömmen är ständigt på i eluttaget om ni väljer detta alternativ.

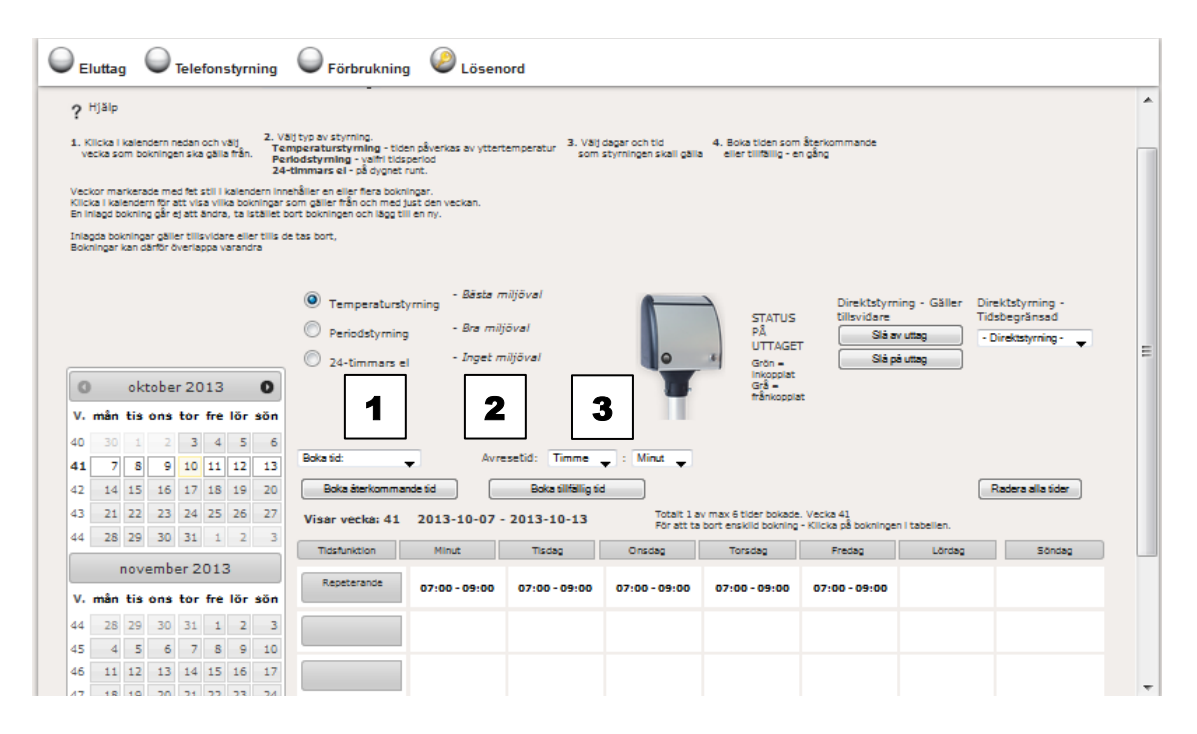

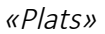

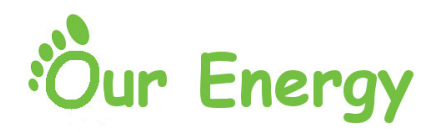

# Periodstyrning

Periodstyrning innebär att man ställer in starttid och stopptid helt fritt, oavsett yttertemperatur.

#### Tillvägagångssätt

- 1. Välj Periodstyrning
- 2. Välj dag/dagar, välj starttid och stopptid.
- 3. Välj om ni vill ha detta som repeterande (tills ni tar bort tiden ur schemat) eller bara ett enstaka tillfälle.
- 4. Välj startid och välj stopptid.
- 5. Systemet sparar inställningarna vartefter de görs.

| Boka kalendertider för eluttag:       46211091 Plats: 9611 ↓         ? Hjälp       1. Klicka i kalendern nedan och välj vecka som bokningen ska gälla fön, vecka som bokningen ska gälla fön, vecka som bokningen som bokningen som boknin |                                                                                                    |                |               |               |               |                                    |                  |
|----------------------------------------------------------------------------------------------------|----------------------------------------------------------------------------------------------------|----------------|---------------|---------------|---------------|------------------------------------|------------------|
| Veckor markerade med fet stil i kalendern i<br>Klicka i kalendern för att visa vilka bokning<br>En inlagd bokning går ej att ändra, ta istälk                                                                                                    | Veckor markerade med fet stil i kalendern innehåller en eller flera bokningar.<br>Klicka i kalendern för att visa vilka bokningar som gäller från och med just den veckan. |                |               |               |               |                                    |                  |
| En magdo bokning ar ej att andra, ta istanet bort bokningen och lagg til en ny.<br>Inlagda bokningar gäller tillsvidare eller tills de tas bort,<br>Bokningar kan därför överlappa varandra                                                                                                    |                                                                                                    |                |               |               |               |                                    |                  |
|                                                                                                    | Temperaturstyrning - Bästa                                                                                                    | miljöval       |               | 4             |               | Direktstyrning -                   | Direktstyrning - |
| O mars 2016 O                                                                                                    | Periodstyrning - Bra mi                                                                                                    | iljöval        |               | STATUS        | 8 LITTAGET    | Gäller tillsvidare<br>Slå av uttag | Tidsbegränsad    |
| V. mån tis ons tor fre lör sön                                                                                                    | 24-timmars el     - Inget i                                                                                                    | miljöval       | •             | Grön = ink    | opplat        | Slå på uttag                       |                  |
| 9 29 1 2 3 4 5 6                                                                                                    |                                                                                                    |                |               | Gra = Iran    | Koppiar       |                                    |                  |
| <b>10</b> 7 8 9 10 11 12 13                                                                                                    | 2 3                                                                                                    | 4              |               |               |               |                                    |                  |
| 11 14 15 16 17 18 19 20<br>12 21 22 23 24 25 26 27                                                                                                    | Sta                                                                                                    | arttid: Timme  | ¢: Minut ¢    |               |               |                                    |                  |
| <b>13 28 29 30 31</b> 1 2 3                                                                                                    | Av                                                                                                    | resetid: Timme | ¢: Minut ¢    |               |               |                                    |                  |
| Boka återkommande tid Boka tilfällig tid Radera alla tider                                                                                                    |                                                                                                    |                |               |               |               |                                    |                  |
| Visar vecka: 13 2016-03-28 - 2016-04-03 Total: 3 av max 6 tider bokade. Vecka: 13 For att a bor enskild bokningen i tabellen.                                                                                                    |                                                                                                    |                |               |               |               |                                    |                  |
| V. man tis ons tor fre lor son                                                                                                    | Tidsfunktion Måndag                                                                                                    | Tisdag         | Onsdag        | Torsdag       | Fredag        | Lördag                             | Söndag           |
| <b>13</b> 28 29 30 31 1 2 3                                                                                                    | Repeterande 05:00 - 08:00                                                                                                    | 05:00 - 08:00  | 05:00 - 08:00 | 05:00 - 08:00 | 05:00 - 08:00 |                                    |                  |
|                                                                                                    | Tillfällig tid                                                                                                    |                |               | 03:00 - 04:58 |               |                                    |                  |
| 15 11 12 13 14 15 16 17<br>16 18 19 20 21 22 23 24                                                                                                    | Tillfällig tid                                                                                                    |                |               | 03:00 - 04:58 |               |                                    |                  |
| 17 25 26 27 28 29 30 1                                                                                                    |                                                                                                    |                |               |               |               |                                    |                  |
|                                                                                                    |                                                                                                    |                |               |               |               |                                    |                  |

\$

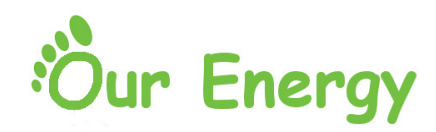

## App för sk smartphone

#### Egentligen en mobil webbsida

Innan man kan använda applikationen i sin smartphone så måste man logga in en gång via den vanliga webportalen, alltså via www.ourenergy.se.

Webservern som ni ansluter för att spara ner "appen" har adressen: <u>http://31.216.137.195/app/</u> Inloggningsuppgifter är desamma som för ert eluttag.

Anslut till ovanstående adress via webbläsaren i er telefon där får ni möjligheten att spara ner en genväg till webbapplikationen för mobil styrning av motorvärmare.

Börja sedan med att starta applikationen på er telefon och logga in till er motorvärmarplats med de inloggningsuppgifter ni vanligen använder.

Därefter bör ni ha nedanstående bild i er telefon.

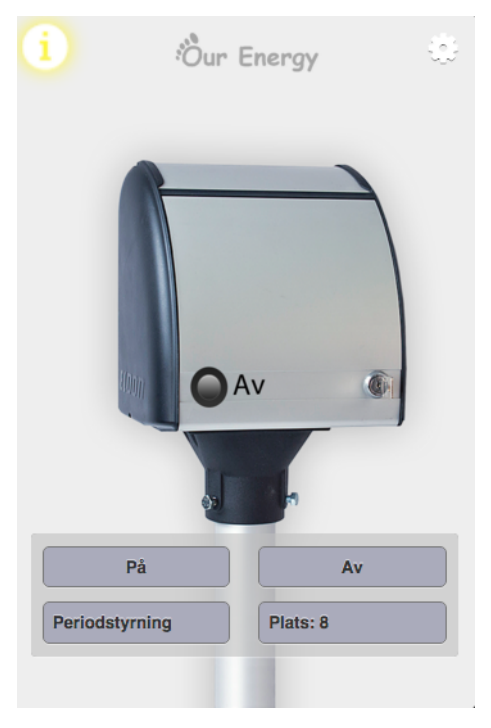

**På:** Slår till mätaren och den är tillslagen så länge inget annat kommando kommer, från en inlagd periodstyrning i kalendern exempelvis

Av: Slår av mätaren.

**Periodstyrning:** Ger er chansen att slå till strömmen för en tid av tre timmar. Under det närmaste kommande 24 timmarna.

**Plats XXX:** Här väljer ni den motorvärmarplats ni önskar styra för tillfället.

Administration där ni kan lägga till fler motorvärmarplatser att styra samt att ta bort de ni inte längre önskar.

: En kortare information hur systemet fungerar.

**Tips!** Vissa versioner av Android har svårt att hantera denna webbsida. Vi rekommenderar då att försöka med Firefox som webbläsare.

Detta är fortfarande en första icke officiellutgåva så förändringar kan komma.

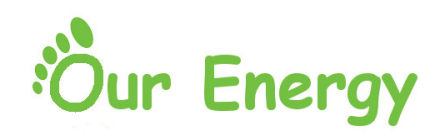

## Tips för att installera app för Android

I dagsläget krävs det Firefox för att få motorvärmarappen att fungera.

Från Firefox gå till vår hemsida www.ourenergy.se, välj bilden på appen i menyn till höger.

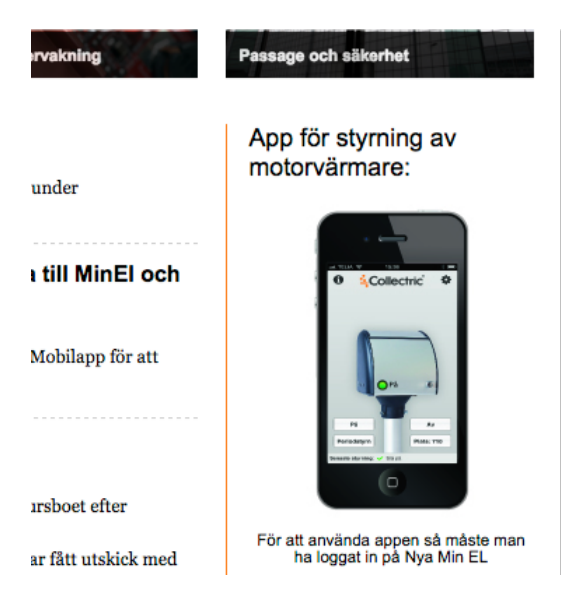

När appen öppnar så loggar du in med de uppgifter du vanligen använder för webb inloggningen.

- 1. Klicka på de tre punkterna uppe till höger i din webbläsare .
- 2. Klicka därefter på stjärnan.
- 3. När texten Bookmark added dyker upp klicka på options.
- 4. I nästa steg klicka på Add to Home Screen

Detta ger en länk direkt i telefonen.

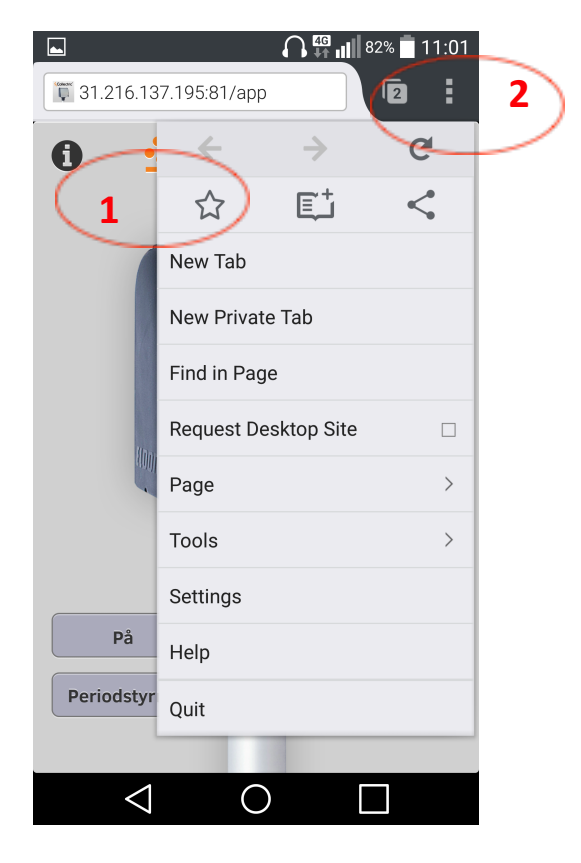

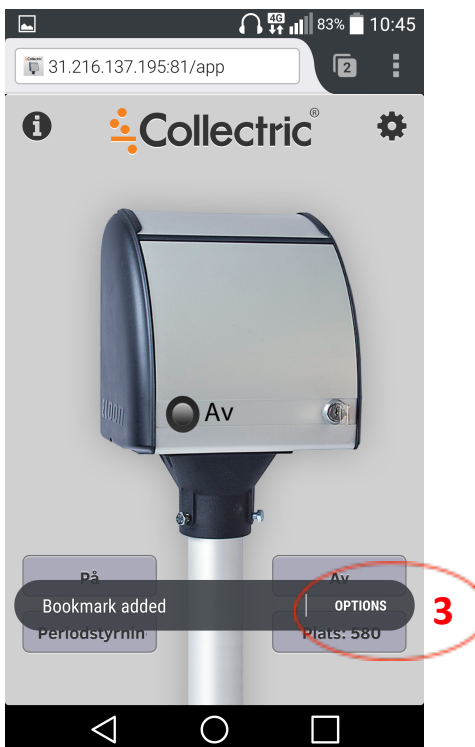